# SFA e-Services Guide for Food Import Inspections

Booking of Inspection Appointment and Viewing of Bookings/Results

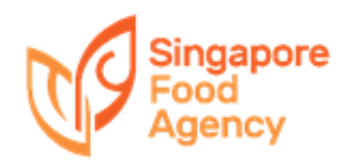

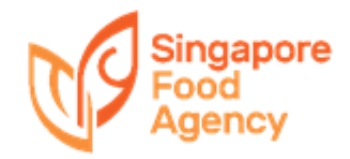

- 1) <u>https://ifast.sfa.gov.sg/eserviceweb</u>
- 2) Through SFA website (<u>www.sfa.gov.sg</u>)
  - Access Our Services → e-Services → Inspection & Laboratory e-Services

| Singapo<br>Food<br>Agency                                  | <b>FICE</b>                                  | ne About SFA                                              | RESIZE TE                                           | NT - FAQS   | Singa<br>Integrit<br>  CONTACT US<br>Tools & Res | sources Leg | sitemap<br>sitemap |
|------------------------------------------------------------|----------------------------------------------|-----------------------------------------------------------|-----------------------------------------------------|-------------|--------------------------------------------------|-------------|--------------------|
| Food Import & Export                                       | Food Manufacturers                           | Food Farming                                              | Wholesale Markets                                   | Food Retail | Food Info                                        | rmation     |                    |
| What are you searchin                                      | g for?                                       |                                                           | Q                                                   | Ser         | vices 🗸                                          | Browse a    | is 🗸               |
| Home   e-Services                                          |                                              |                                                           |                                                     |             |                                                  |             |                    |
| e-Services                                                 | o Somio                                      |                                                           |                                                     |             |                                                  |             |                    |
| Popular e-Services                                         | e-Service                                    |                                                           |                                                     |             |                                                  |             |                    |
|                                                            |                                              | SEA A-LICANSING                                           |                                                     |             |                                                  |             |                    |
| Food Import & Export                                       | Inspection &                                 | Laboratory e-Ser                                          | vices                                               |             |                                                  |             |                    |
| Food Import & Export<br>Food Manufacturers                 | Inspection &<br>Track Record                 | Laboratory e-Ser                                          | vices<br>Establishments                             |             |                                                  |             |                    |
| Food Import & Export<br>Food Manufacturers<br>Food Farming | Inspection &<br>Track Record<br>Food (Export | Laboratory e-Ser<br>for Food Retail I<br>Health Certifica | vices<br>Establishments<br>ate (Step-by-step Guide) |             |                                                  |             | Si Si              |

From 1<sup>st</sup> Sep 2018, the company's iFAST administrator must first authorize users before they are able to book for inspection.

Inspection bookings can only be made by authorized users of the company via User CorpPass.

| CORPPASS ID                            |  |
|----------------------------------------|--|
| Password                               |  |
| Remember Entity ID                     |  |
| orgot Entity / CorpPass ID or Password |  |

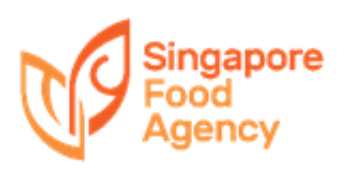

Users have to have a valid CorpPass account.

Instructions to activate the CorpPass account can be found at: <a href="https://www.corppass.gov.sg/corppass/common/userguides">https://www.corppass.gov.sg/corppass/common/userguides</a>

Activate your CorpPass Account  $\rightarrow$  For SingPass Holders

Authorised users have to log-in using their CorpPass ID underSFA e-ServicesLog in with CorpPass

| UEN/ENTITY             | ID             |          | 0 |
|------------------------|----------------|----------|---|
| CORPPASS I             | D              |          | Ø |
| Password               |                |          | 0 |
| Remember               | Entity ID      |          | 0 |
| Forgot <u>Entity /</u> | CorpPass ID or | Password |   |
|                        |                |          |   |
|                        | Cancel         | Login 🕨  |   |

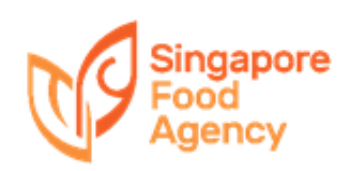

After logging in using the CorpPass in SFA e-Services website, this page will be displayed when the inspection and laboratory e-Services have not been activated.

| pPass has not beer                                                        | activated for :                                                                                                    |
|---------------------------------------------------------------------------|----------------------------------------------------------------------------------------------------|
| Note :<br>1) Only Company Ac<br>2) Once CorpPass is<br>nspection and Labo | ministrator can perform this activation.<br>activated, you will need to use CorpPass login for all future corporate transaction with<br>atory e-Services. |
|                                                                           |                                                                                                    |

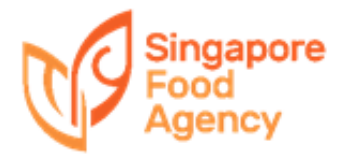

## **Getting Started with CorpPass**

SFA Inspection and Laboratory e-Services have to be activated via CorpPass at <u>https://www.corppass.gov.sg</u>

Please refer to CorpPass guide for instructions on activation of SFA Inspection and Laboratory e-Services.

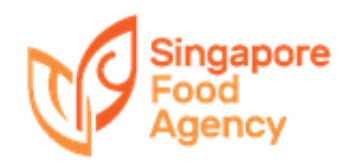

## Checking of iFast Roles Assigned

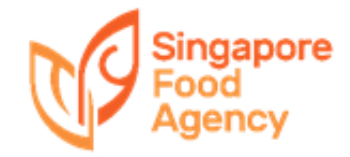

## How to check iFAST roles in CorpPass

To view what roles are currently assigned to an e-Service:

- 1) Log-in to <u>www.CorpPass.gov.sg</u>
- 2) Go to e-Service Access tab and click on 'View Entity's e-Service Access'

| · · · ·                                                                    |                                             |                                      |                                                                               |                  |
|----------------------------------------------------------------------------|---------------------------------------------|--------------------------------------|-------------------------------------------------------------------------------|------------------|
|                                                                            |                                             |                                      | Chang                                                                         | e Entity Profile |
|                                                                            |                                             |                                      |                                                                               | ß                |
| Ê                                                                          | ⊗f                                          | A                                    |                                                                               |                  |
| Select Entity's e-Services<br>Select e-Services that your entity will use. | Assign selected<br>Assign e-Services access | e-Services to your entity's users    | View Entity's e-Service Access<br>View and edit your entity's current e-Servi | 55<br>ces        |
|                                                                            | and user gr                                 | oups.                                | access                                                                        |                  |
|                                                                            |                                             | •                                    |                                                                               |                  |
|                                                                            |                                             |                                      |                                                                               |                  |
|                                                                            | Help &                                      | Support                              |                                                                               |                  |
|                                                                            |                                             | 1 12 1                               | energe has an                                                                 |                  |
| How to                                                                     | select e-Services                           | How to as                            | ssign and manage                                                              |                  |
| How to<br>that yo                                                          | select e-Services<br>our entity will use    | How to as<br>e-Service ad<br>users a | ccess to your entity's<br>and user groups                                     |                  |

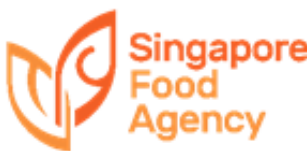

## How to check iFAST roles in CorpPass

To view what roles are currently assigned to an e-Service:

3) List of e-Service Access, select e-Service

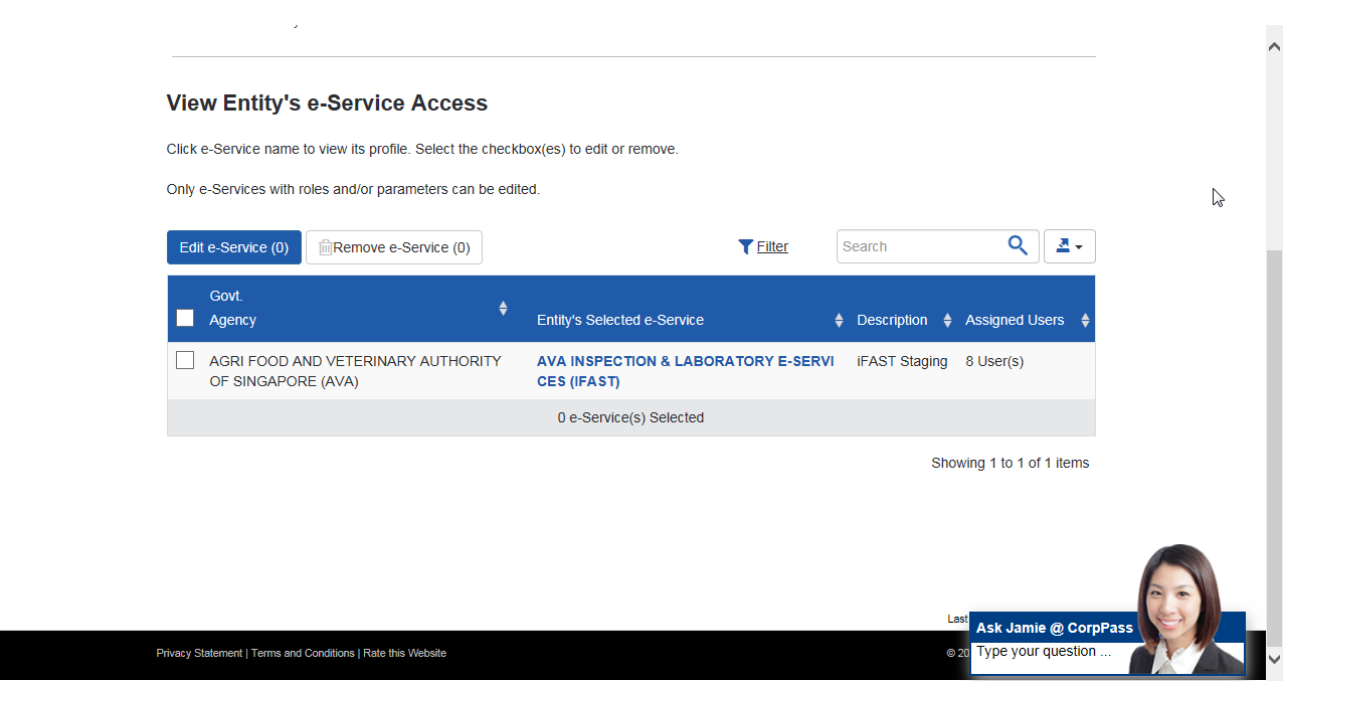

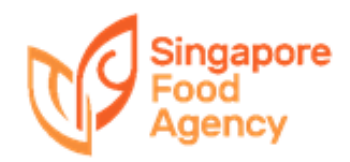

## How to check iFAST roles in CorpPass

To view what roles are currently assigned to an e-Service:

4) Click 'Assigned Users' tab to obtain list of users and their assigned roles e.g. selected user has 'administrator' role

|       |                        |                           |              | (OT)                          |                    |     |
|-------|------------------------|---------------------------|--------------|-------------------------------|--------------------|-----|
|       |                        | e-Service Profile         | signed Users | Authorised Third Party        |                    |     |
| Assig | ned Users              |                           |              |                               |                    | ß   |
| Assig | n e-Service to User(s) | Remove e-Service Access ( | 0)           | <b>▼</b> <i>Filter</i> Search | ٩ 🕹                |     |
|       | Full Name              | CorpPass ID               | 🔷 User Type  | 🕈 Role                        | Parameter 🔶        |     |
|       | USER F9990055P         | CPAIFAST22                | User         | -                             |                    |     |
|       | USER F9990055P         | CPAIFAST22                | User         | Administrator                 |                    |     |
|       | USER F9990066X         | CPAIFAST33                | User         | -                             |                    |     |
|       | USER F9990066X         | CPAIFAST33                | User         | UserIsp                       |                    |     |
|       | USER S99902011         | CPAAVA6                   | Admin        | -                             |                    |     |
|       | USER S99902011         | CPAAVA6                   | Admin        | Administrator                 |                    |     |
|       | USER S99902011         | CPAAVA6                   | Admin        | User                          |                    |     |
|       | USER T5000068G         | CPAIFAST01                | User         |                               | Asta Jamia @ Oam   | 251 |
|       | USER T5000068G         | CPAIFAST01                | User         | Administrator                 | Type your question | -   |

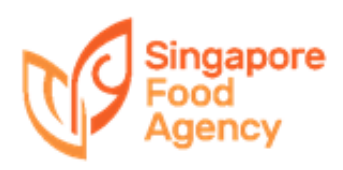

## Assignment of roles

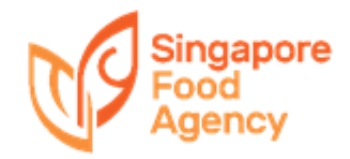

#### To assign roles:

 'Home' → 'e-Service Access' → 'Assign selected e-Services'

|                      | ser Accounts e-service A          | Access Third Party                                           | Third Party (Clients)                       |                       |
|----------------------|-----------------------------------|--------------------------------------------------------------|---------------------------------------------|-----------------------|
|                      | I                                 |                                                              |                                             | Change Entity Profile |
|                      |                                   |                                                              |                                             | La La                 |
| Ĩ                    | È <u>n</u>                        | Øf <sup>♣</sup>                                              |                                             |                       |
| Select Entit         | ty's e-Services As                | Sign selected e-Services                                     | View Entity's e-Service                     | e Access              |
| Select e-Services th | that your entity will use. Assign | e-Services access to your entity's users<br>and user groups. | View and edit your entity's curre<br>access | nt e-Services         |
|                      |                                   |                                                              |                                             |                       |
|                      |                                   |                                                              |                                             |                       |
|                      |                                   |                                                              |                                             |                       |
|                      |                                   | Help & Support                                               |                                             |                       |
|                      | How to select e-Sen               | vices How t                                                  | o assign and manage                         |                       |
|                      | that your entity will             | use e-servic                                                 | e access to your entity s                   |                       |
|                      |                                   | use                                                          | is and user groups                          |                       |

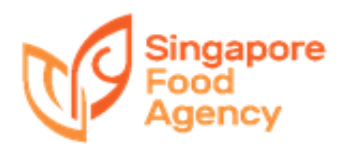

#### To assign roles:

### 2) View list of users

#### **Assign Selected e-Services**

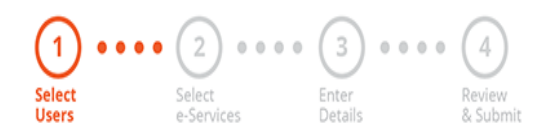

Ensure that you have selected e-Service(s) for your Entity before assigning it to your user account(s).

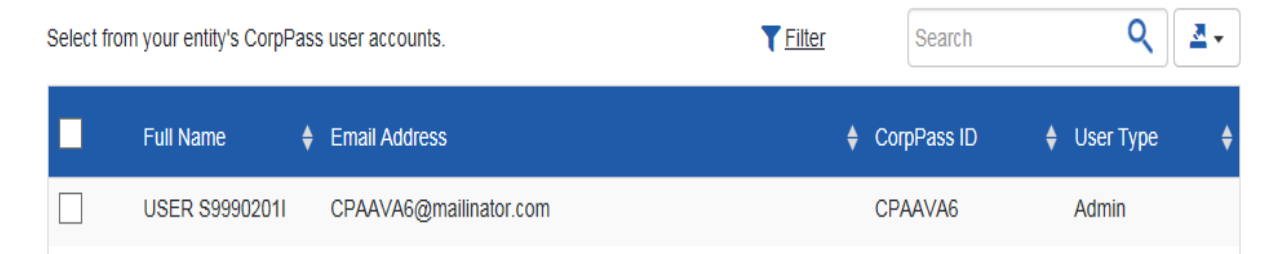

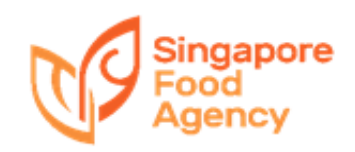

#### To assign roles:

### 3) Select the user to assign additional roles

| Select from | m your entity's CorpPase | s user accounts.       | Tilter | Search      | ٩. 4.           |
|-------------|--------------------------|------------------------|--------|-------------|-----------------|
|             | Full Name 🔶              | Email Address          | ¢      | CorpPass ID | 🔷 User Type 🛛 🔶 |
|             | USER S99902011           | CPAAVA6@mailinator.com |        | CPAAVA6     | Admin           |

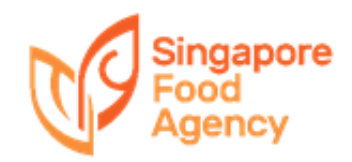

#### To assign roles:

### 4) Select the e-Service

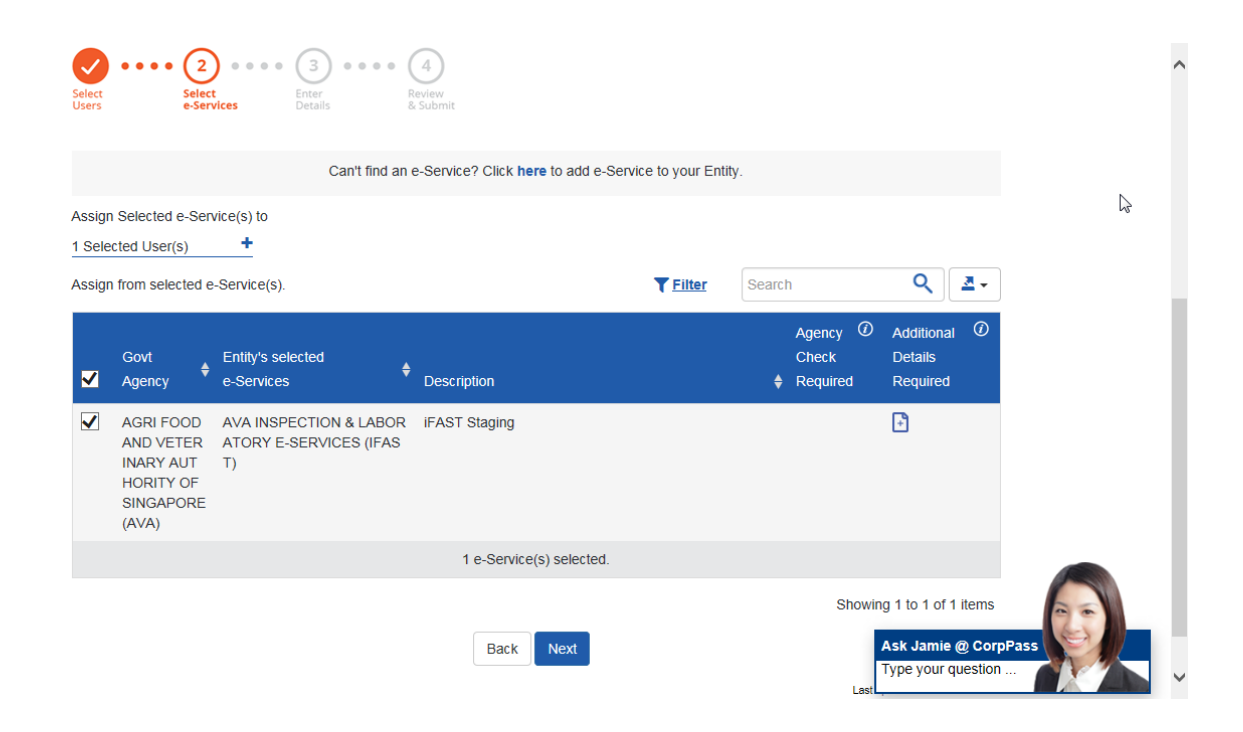

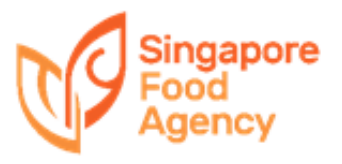

#### To assign roles:

- 5) Select the additional role e.g. 'Userlsp'
  - Refer to the role description below the drop-down list for the definition of each role

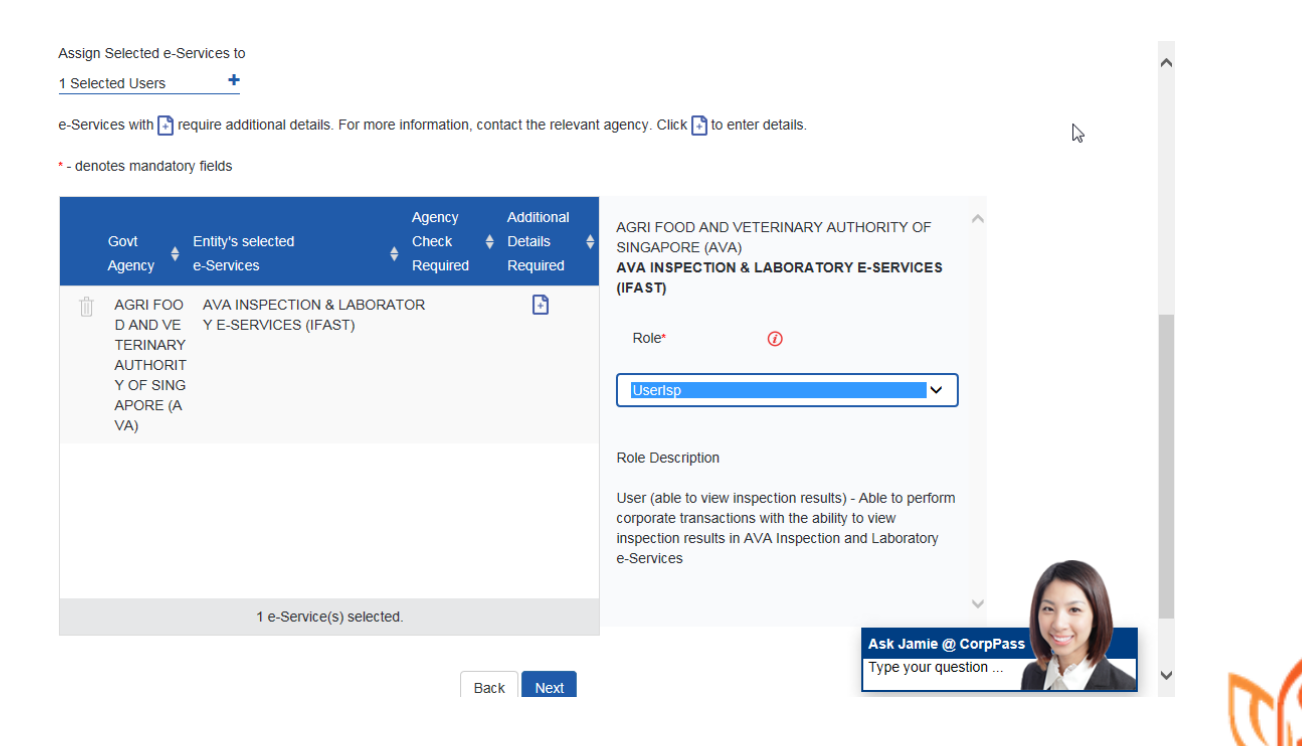

| Set Started with CorpPass                                                                                                    |                                                                                       |                                                                         |
|----------------------------------------------------------------------------------------------------|---------------------------------------------------------------------------------------|-------------------------------------------------------------------------|
| Find Out More                                                                                                    | FAQs                                                                                  | User Guides & Video Guides                                              |
| To transact using CorpPass for this<br>need to setup and assign relevant re                                                                                          | e-Service, the appointed CorpPass<br>ble(s) to your CorpPass Account.                 | Administrator for your organisatior                                     |
| Below are the roles available for this<br>www.corppass.gov.sg                                                                                                    | e-Service. For more information re                                                    | garding CorpPass, please visit                                          |
| Administrator<br>Company Administrator - Able to pe<br>(i) Create company profile (for new<br>(ii) Activate CorpPass (for existing<br>(iii) Maintain company profile | rform the following in AVA Inspectio<br>customers)<br>customers)                      | n and Laboratory e-Services:                                            |
| There must be at least one Compan<br>CorpPass to create company profile<br>first before others can transact using                                                    | y Administrator. The Company Adm<br>(for new customers) or to activate (<br>CorpPass. | ninistrator must login using<br>CorpPass (for existing customers)       |
| User<br>User - Able to perform corporate tra<br>laboratory services) in AVA Inspectio                                                                                | nsactions (eg: booking of inspection<br>on and Laboratory e-Services                  | appointment, request for                                                |
| User (able to view inspection results<br>appointment, request for laboratory<br>and Laboratory e-Services                                                            | ) - Able to perform corporate transa<br>services) with the ability to view insp       | ections (eg: booking of inspection<br>pection results in AVA Inspection |
| ComLabAckReceipt                                                                                                    |                                                                                       |                                                                         |

[For Commercial Labs] Acknowledge Receipt - Able to acknowledge receipt of packages/samples

#### ComLabEnterResult

[For Commercial Labs] Enter Results - Able to enter results

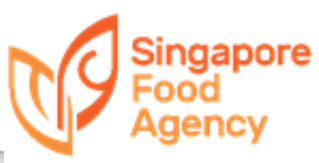

#### To assign roles:

### 6) Click 'Next' and then 'Submit'

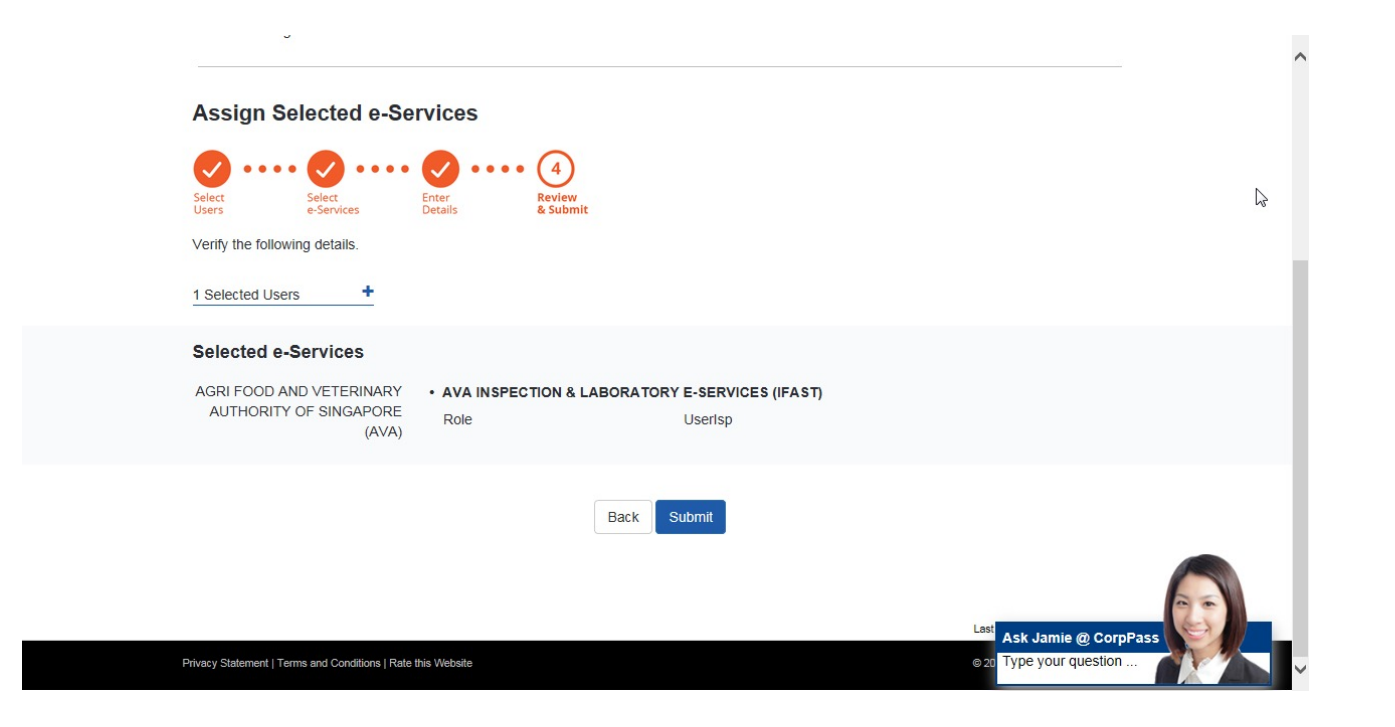

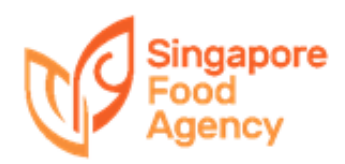

#### To assign roles:

# 7) Verify the roles assigned for the user, which has 2 roles now

| Assig | n e-Service to User(s) | IIII Remove e-Service Access (U) |                  | T Filler Search        | <u> </u>                                  |      |
|-------|------------------------|----------------------------------|------------------|------------------------|-------------------------------------------|------|
|       | Full Name              | CorpPass ID                      | 🔶 User Type      | ♣ Role                 | Parameter 🔶                               |      |
|       | USER F9990055P         | CPAIFAST22                       | User             | -                      |                                           |      |
|       | USER F9990055P         | CPAIFAST22                       | User             | Administrator          |                                           | R    |
|       | USER F9990055P         | CPAIFAST22                       | User             | Userlsp                |                                           |      |
|       | USER F9990066X         | CPAIFAST33                       | User             | -                      |                                           |      |
|       | USER F9990066X         | CPAIFAST33                       | User             | Userlsp                |                                           |      |
|       | USER S99902011         | CPAAVA6                          | Admin            | -                      |                                           |      |
|       | USER \$99902011        | CPAAVA6                          | Admin            | Administrator          |                                           |      |
|       | USER S99902011         | CPAAVA6                          | Admin            | User                   |                                           |      |
|       | USER T5000068G         | CPAIFAST01                       | User             |                        |                                           |      |
|       | USER T5000068G         | CPAIFAST01                       | User             | Administrator          |                                           |      |
|       |                        | C                                | ) users selected |                        |                                           |      |
|       | 1 2 >                  |                                  |                  | 10 k items per page Sh | owing 1 to 10 of 15 items                 |      |
|       |                        |                                  |                  |                        | Ask Jámie @ Corpl<br>Type your question . | Pass |

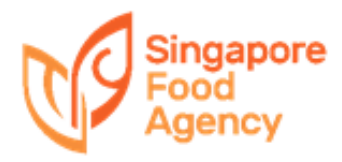

## **Common Errors Encountered by users**

This happens only when the user has iFAST 'Administrator' role and does not have either 'User' or 'Userlsp' roles assigned. Please refer to the guide above on assigning roles.

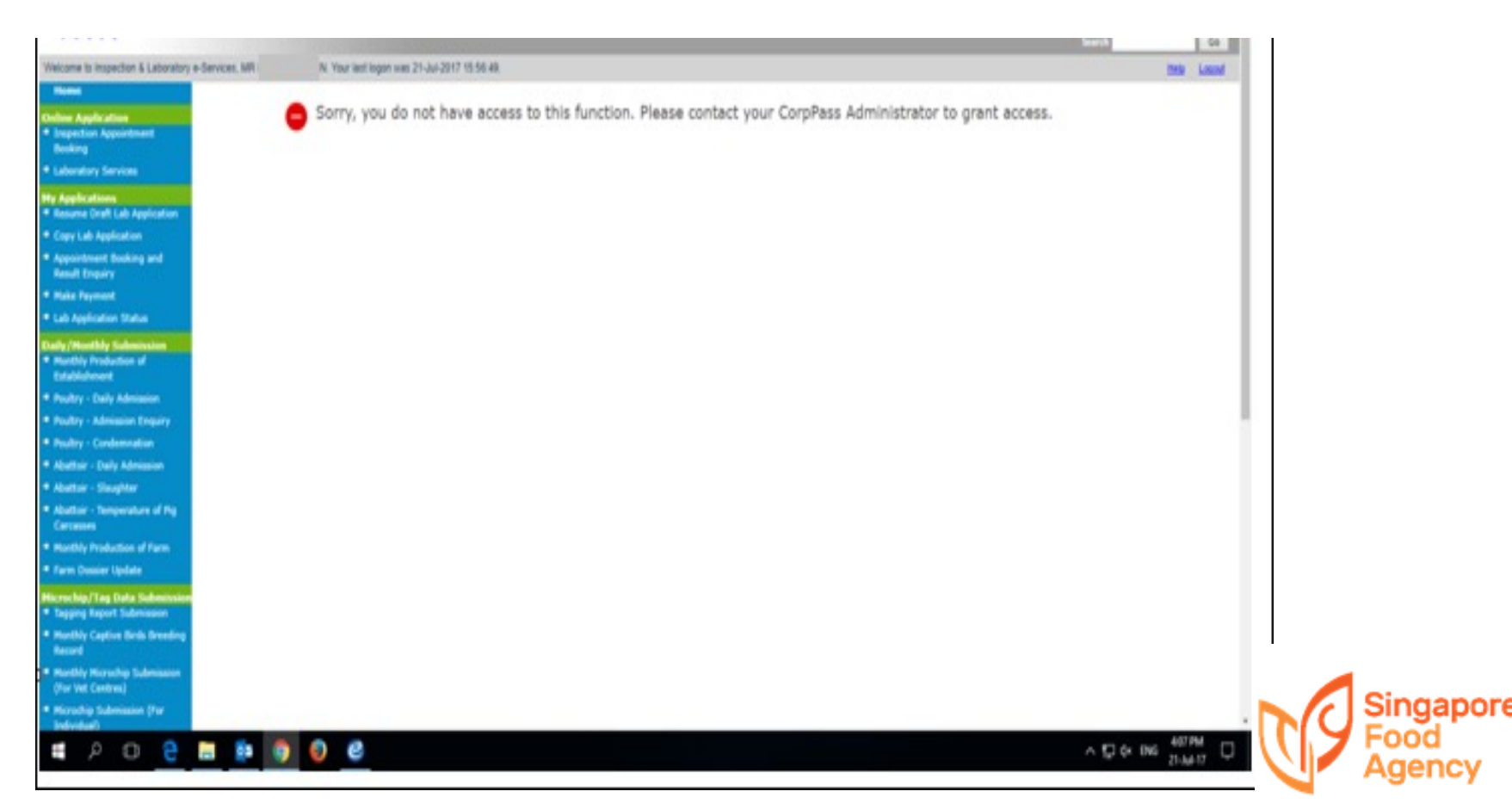

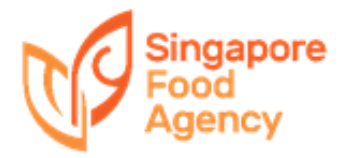

#### To access booking system:

|                                                                                    | Singapore Govern                                                                    | ellence |
|------------------------------------------------------------------------------------|-------------------------------------------------------------------------------------|---------|
| Singapore                                                                          | ANIMAL& Contact Info   Feedback   S                                                 | Siteman |
| Agency                                                                             | VETERINARY<br>SERVICE                                                               |         |
| A righting w                                                                       | PARKS Subscription A cluster under NParks -A +A Search by Keywords                  | Search  |
| Welcome to Inspection & I                                                          | Laboratory e-Services, NG LAY KHENG. Your last logon was 24-Apr-2018 16:01:22. Help | Logout  |
| Home                                                                               | номе                                                                                |         |
| <ul> <li>Online Application</li> <li>Inspection Appointment<br/>Booking</li> </ul> | Welcome to Inspection & Laboratory e-Services                                       |         |
| <ul> <li>Laboratory Services</li> </ul>                                            |                                                                                     |         |
| My Applications <ul> <li>Resume Draft Lab Application</li> </ul>                   |                                                                                     |         |
| <ul> <li>Copy Lab Application</li> </ul>                                           |                                                                                     |         |
| <ul> <li>Appointment Booking and<br/>Result Enquiry</li> </ul>                     |                                                                                     |         |
| <ul> <li>Make Payment</li> </ul>                                                   |                                                                                     |         |
| <ul> <li>Lab Application Status</li> </ul>                                         |                                                                                     |         |
| Daily/Monthly Submission<br>Monthly Production of<br>Establishment                 |                                                                                     |         |
| Poultry - Daily Admission                                                          |                                                                                     |         |
| Poultry - Admission Enquiry                                                        |                                                                                     |         |
| Poultry - Condemnation                                                             |                                                                                     |         |
| <ul> <li>Abattoir - Daily Admission</li> </ul>                                     |                                                                                     |         |
| Abattoir - Slaughter                                                               |                                                                                     |         |
| <ul> <li>Abattoir - Temperature of Pig<br/>Carcasses</li> </ul>                    |                                                                                     |         |
| Monthly Production of Farm                                                         |                                                                                     |         |
| Farm Dossier Update                                                                |                                                                                     |         |

#### To access booking system:

 When making appointment bookings, the user should be able to see the importer's name in the 'Authorised Company' drop-down menu

| Inspection Appointment Booking                                 |                                     |  |  |  |
|----------------------------------------------------------------|-------------------------------------|--|--|--|
|                                                                | Inspection Appointment Booking      |  |  |  |
| <ul> <li>Laboratory Services</li> </ul>                        |                                     |  |  |  |
|                                                                | This request for service is for :   |  |  |  |
| <b>ly Applications</b><br>• Resume Draft Lab Application       | © Myself                            |  |  |  |
| <ul> <li>Copy Lab Application</li> </ul>                       | Authorised Company: COMPANY TEST CC |  |  |  |
| <ul> <li>Appointment Booking and<br/>Result Enquiry</li> </ul> | Select One<br>COMPANY TEST CC       |  |  |  |

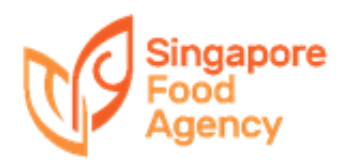

#### To access booking system:

| Inspection Premises | s Contact Information |                         |
|---------------------|-----------------------|-------------------------|
| Contact Person *    |                       | *                       |
| Telephone *         |                       |                         |
|                     |                       |                         |
| Receive Inspection  | Confirmation          |                         |
| SMS                 | Mobile No.            |                         |
| ✓Email              | Email Address         |                         |
|                     |                       |                         |
| CCP Information     |                       |                         |
|                     |                       | Contained Chilled Item? |
|                     | 1.                    | Yes                     |
|                     | 2.                    | Yes                     |
|                     | 3.                    | Yes                     |
|                     | 4.                    | Yes                     |
|                     | 5.                    | Yes                     |
|                     | 6.                    | Yes                     |
|                     | 7.                    | Yes                     |
|                     | 8.                    | Yes                     |
|                     | 9.                    | Yes                     |
|                     | 10.                   | Yes                     |

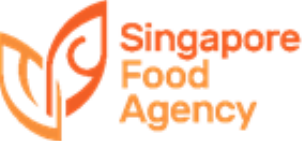

#### To access booking system:

| Inspection Information |                                                                                                    |
|------------------------|----------------------------------------------------------------------------------------------------|
| Inspection Location *  | O Premises Code                                                                                                    |
| •                      | Other Appointed Place                                                                                                    |
|                        | Postal Code * Search                                                                                                    |
|                        | Street/Road Name *                                                                                                    |
|                        | Block/House No *                                                                                                    |
|                        | Level & Unit No                                                                                                    |
|                        | Building Name                                                                                                    |
| Date of Booking *      | 11/07/2018                                                                                                    |
| Date of Inspection *   | (dd/mm/yyyy)                                                                                                    |
| Remarks                |                                                                                                    |
|                        |                                                                                                    |
|                        | (For request on preferred time of inspection, our inspectors will try their best to meet the request whenever possible. Thank you for your understanding.) |
|                        |                                                                                                    |
|                        |                                                                                                    |
|                        |                                                                                                    |

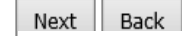

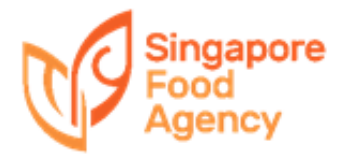

## **Important Notes**

The acknowledgement is <u>**not</u>** a confirmation of the appointment. It only states that the booking has been received</u>

After e-Services has processed your booking, you will receive an SMS/email (upon request) to confirm the appointment

You may also use 'Appointment Booking Enquiry' to check the status of your booking

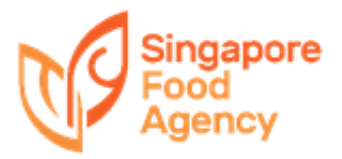

## Result Enquiry

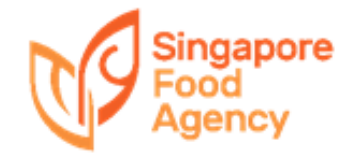

## **Important Notes**

### **Display of results**

- Pending  $\rightarrow$  Result is not released yet
- Pass  $\rightarrow$  Inspection for this booking has passed
- Fail  $\rightarrow$  Inspection for this booking has failed
- '-' (Dash)  $\rightarrow$  User is not authorised to view the results

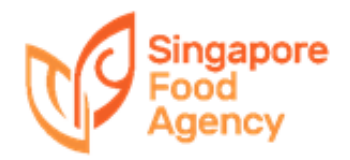

| Home                                                                                              |                                     |
|---------------------------------------------------------------------------------------------------|-------------------------------------|
| Online Application     Inspection Appointment                                                     | Appointment Booking Enguiny         |
| Booking                                                                                           |                                     |
| Laboratory Services                                                                               | This request for service is for :   |
| My Applications                                                                                   | © Myself                            |
| <ul> <li>Resume Draft Lab Application</li> <li>Copy Lab Application</li> </ul>                    | Authorised Company: COMPANY TEST CC |
| <ul> <li>Appointment Booking and<br/>Result Enquiry</li> </ul>                                    |                                     |
| 🗢 Make Payment                                                                                    |                                     |
| Lab Application Status                                                                            |                                     |
| Daily/Monthly Submission                                                                          |                                     |
| <ul> <li>Monthly Production of<br/>Establishment</li> </ul>                                       |                                     |
| Poultry - Daily Admission                                                                         |                                     |
| Poultry - Admission Enquiry                                                                       |                                     |
| Poultry - Condemnation                                                                            |                                     |
| Abattoir - Slaughter                                                                              |                                     |
| <ul> <li>Abattoir - Temperature of Pig<br/>Carcasses</li> </ul>                                   |                                     |
| Microchip/Tag Data<br>Submission<br>• Tagging Report Submission                                   |                                     |
| <ul> <li>Monthly Captive Birds Breeding<br/>Record</li> <li>Monthly Microchip for Pets</li> </ul> |                                     |
| Microchip Submission(For                                                                          |                                     |

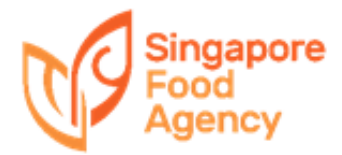

|                        | HOME>>My Applications>>Appointment Booking Enquiry |                                              |                                                                                                    |                                    |                                                                                                 |                                                  |                                                          |                                                  |                                                                    |                                                                       |
|------------------------|----------------------------------------------------|----------------------------------------------|----------------------------------------------------------------------------------------------------|------------------------------------|-------------------------------------------------------------------------------------------------|--------------------------------------------------|----------------------------------------------------------|--------------------------------------------------|--------------------------------------------------------------------|-----------------------------------------------------------------------|
| Арро                   | intment Bookin                                     | ig List (E-Serv                              | /ice)                                                                                                   |                                    |                                                                                                 |                                                  |                                                          |                                                  |                                                                    |                                                                       |
| Welc                   | ome LINDA TAN                                      |                                              |                                                                                                    |                                    |                                                                                                 |                                                  |                                                          |                                                  |                                                                    |                                                                       |
|                        | _                                                  |                                              |                                                                                                    |                                    |                                                                                                 |                                                  |                                                          |                                                  |                                                                    |                                                                       |
| User I                 | D                                                  | ſ                                            | NSLINDA88                                                                                               |                                    |                                                                                                 |                                                  |                                                          |                                                  |                                                                    |                                                                       |
| User N                 | Name                                               | l                                            | LINDA TAN                                                                                               |                                    |                                                                                                 |                                                  | , I A                                                    |                                                  |                                                                    |                                                                       |
| Inspec                 | ction Type                                         | •                                            | All                                                                                                    |                                    | You may                                                                                         | y enqui                                          | re by A                                                  | ppoint                                           | iment N                                                            | 0.,                                                                   |
| Appoii                 | ntment No.                                         |                                              |                                                                                                    |                                    | Dormit                                                                                          | No or l                                          | ncnoct                                                   | ion dat                                          | o rango                                                            |                                                                       |
| Permi                  | it No / Lab Appln N                                | lo.                                          |                                                                                                    |                                    | Feinin                                                                                          | NU. UI I                                         | nspect                                                   | IUII Uai                                         | e lange                                                            |                                                                       |
| <b>Inspec</b><br>(dd/m | ction Date Range<br>nm/yyyy)                       | * Fi                                         | rom: 01/04/2014                                                                                         | To:                                | 01/04/2014                                                                                      |                                                  |                                                          |                                                  |                                                                    |                                                                       |
| Bookir                 | ng Status                                          | -                                            | All 🔻                                                                                                   | •                                  |                                                                                                 |                                                  |                                                          |                                                  |                                                                    |                                                                       |
| Search Res             |                                                    |                                              |                                                                                                    |                                    |                                                                                                 |                                                  |                                                          |                                                  | Reset                                                              |                                                                       |
| 2 rec                  | ord(s) found.                                      |                                              |                                                                                                    |                                    |                                                                                                 |                                                  |                                                          |                                                  |                                                                    |                                                                       |
| S/N                    | Appointment<br>No.                                 | Permit No/ La                                | b                                                                                                    | Date & Time of                     |                                                                                                 | Bookina                                          | Creator                                                  | Data Created                                     |                                                                    |                                                                       |
| 1                      |                                                    | Application No                               | Inspection Type                                                                                         | Inspection                         | Inspection Location                                                                             | Status                                           | Name                                                     | Date Created                                     | Inspection Resu                                                    | ilt                                                                   |
|                        | EIIP14C002672                                      | Application No<br>IG4C644867G                | Import Inspection of<br>Processed Food                                                                  | Inspection<br>01/04/14             | BLK 7A, CHIN BEE<br>DRIVE, S619858                                                              | Status<br>Inspection Not<br>Required             | Name<br>TAN LAY<br>CHING DORIS                           | 29/03/2014<br>14:39:36                           | Inspection Resu                                                    | lt                                                                    |
| 2 <u>E</u>             | EIIP14C002672<br>EIIS14C002803                     | Application No<br>IG4C644867G<br>IG4C656236W | Import Inspection type<br>Import Inspection of<br>Processed Food<br>Import Inspection of<br>Meat & Fish | Inspection<br>01/04/14<br>01/04/14 | BLK 7A, CHIN BEE<br>DRIVE, S619858                                                              | Status<br>Inspection Not<br>Required<br>Approved | Name<br>TAN LAY<br>CHING DORIS<br>TAN LAY<br>CHING DORIS | 29/03/2014<br>14:39:36<br>31/03/2014<br>17:08:00 | Inspection Resu<br>-<br>CCP s/n                                    | Result                                                                |
| 2 <u>i</u>             | EIIP14C002672<br>EIIS14C002803                     | Application No<br>IG4C644867G<br>IG4C656236W | Import Inspection type<br>Import Inspection of<br>Processed Food<br>Import Inspection of<br>Meat & Fish | Inspection<br>01/04/14<br>01/04/14 | BLK 7A, CHIN BEE<br>DRIVE, S619858<br>BLK 7A, CHIN BEE<br>DRIVE, S619858                        | Status<br>Inspection Not<br>Required<br>Approved | Name<br>TAN LAY<br>CHING DORIS<br>TAN LAY<br>CHING DORIS | 29/03/2014<br>14:39:36<br>31/03/2014<br>17:08:00 | Inspection Resu<br>-<br>CCP s/n<br>1                               | Result<br>Pass                                                        |
| 2 <u>F</u>             | EIIP14C002672<br>EIIS14C002803                     | Application No<br>IG4C644867G<br>IG4C656236W | Import Inspection type<br>Import Inspection of<br>Processed Food<br>Import Inspection of<br>Meat & Fish | Inspection<br>01/04/14<br>01/04/14 | BLK 7A, CHIN BEE<br>DRIVE, S619858<br>BLK 7A, CHIN BEE<br>DRIVE, S619858                        | Status<br>Inspection Not<br>Required<br>Approved | Name<br>TAN LAY<br>CHING DORIS<br>TAN LAY<br>CHING DORIS | 29/03/2014<br>14:39:36<br>31/03/2014<br>17:08:00 | Inspection Resu<br>-<br>CCP s/n<br>1<br>2<br>3                     | Result<br>Pass<br>Pass<br>Pass                                        |
| 2 [                    | EIIP14C002672<br>EIIS14C002803                     | Application No<br>IG4C644867G<br>IG4C656236W | Import Inspection type<br>Import Inspection of<br>Processed Food<br>Import Inspection of<br>Meat & Fish | Inspection<br>01/04/14<br>01/04/14 | BLK 7A, CHIN BEE<br>DRIVE, S619858<br>BLK 7A, CHIN BEE<br>DRIVE, S619858                        | Status<br>Inspection Not<br>Required<br>Approved | Name<br>TAN LAY<br>CHING DORIS<br>TAN LAY<br>CHING DORIS | 29/03/2014<br>14:39:36<br>31/03/2014<br>17:08:00 | Inspection Resu<br>-<br>CCP s/n<br>1<br>2<br>3<br>4                | Result<br>Pass<br>Pass<br>Pass<br>Pass<br>Pass                        |
| 2 <u>i</u>             | EIIP14C002672<br>EIIS14C002803                     | Application No<br>IG4C644867G<br>IG4C656236W | Import Inspection type<br>Import Inspection of<br>Processed Food<br>Import Inspection of<br>Meat & Fish | Inspection<br>01/04/14<br>01/04/14 | BLK 7A, CHIN BEE<br>DRIVE, S619858<br>BLK 7A, CHIN BEE<br>DRIVE, S619858                        | Status<br>Inspection Not<br>Required<br>Approved | Name<br>TAN LAY<br>CHING DORIS<br>TAN LAY<br>CHING DORIS | 29/03/2014<br>14:39:36<br>31/03/2014<br>17:08:00 | Inspection Resu<br>-<br>CCP 5/n<br>1<br>2<br>3<br>4<br>5           | Result<br>Pass<br>Pass<br>Pass<br>Pass<br>Pass<br>Pass                |
| 2 [                    | EIIP14C002672<br>EIIS14C002803                     | Application No<br>IG4C644867G<br>IG4C656236W | Import Inspection type<br>Import Inspection of<br>Processed Food<br>Import Inspection of<br>Meat & Fish | Inspection<br>01/04/14<br>01/04/14 | BLK 7A, CHIN BEE<br>DRIVE, S619858<br>BLK 7A, CHIN BEE<br>DRIVE, S619858                        | Status<br>Inspection Not<br>Required<br>Approved | Name<br>TAN LAY<br>CHING DORIS<br>TAN LAY<br>CHING DORIS | 29/03/2014<br>14:39:36<br>31/03/2014<br>17:08:00 | Inspection Resu<br>-<br>CCP s/n<br>1<br>2<br>3<br>4<br>5<br>6      | Result<br>Pass<br>Pass<br>Pass<br>Pass<br>Pass<br>Pass<br>Pass        |
| 2 <u>i</u>             | EIIP14C002672<br>EIIS14C002803                     | Application No<br>IG4C644867G<br>IG4C656236W | Import Inspection type<br>Import Inspection of<br>Import Inspection of<br>Meat & Fish                   | Inspection<br>01/04/14<br>01/04/14 | Inspection Location<br>BLK 7A, CHIN BEE<br>DRIVE, S619858<br>BLK 7A, CHIN BEE<br>DRIVE, S619858 | Status<br>Inspection Not<br>Required<br>Approved | Name<br>TAN LAY<br>CHING DORIS<br>TAN LAY<br>CHING DORIS | 29/03/2014<br>14:39:36<br>31/03/2014<br>17:08:00 | Inspection Resu<br>-<br>CCP 5/n<br>1<br>2<br>3<br>4<br>5<br>6<br>7 | Result<br>Pass<br>Pass<br>Pass<br>Pass<br>Pass<br>Pass<br>Pass<br>Pas |

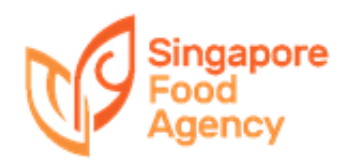

## Booking Workflow and Result Security

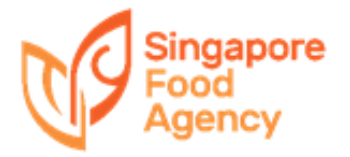

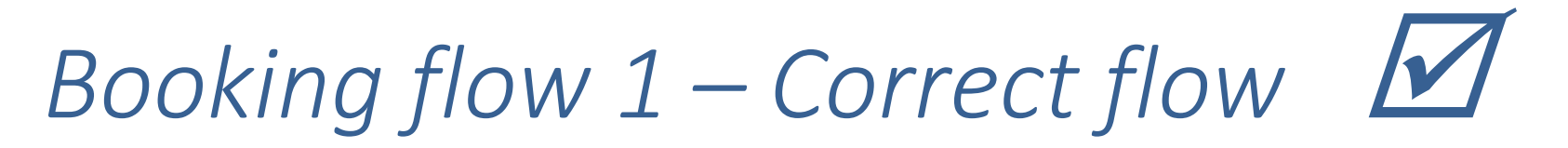

#### **Appointment Booking**

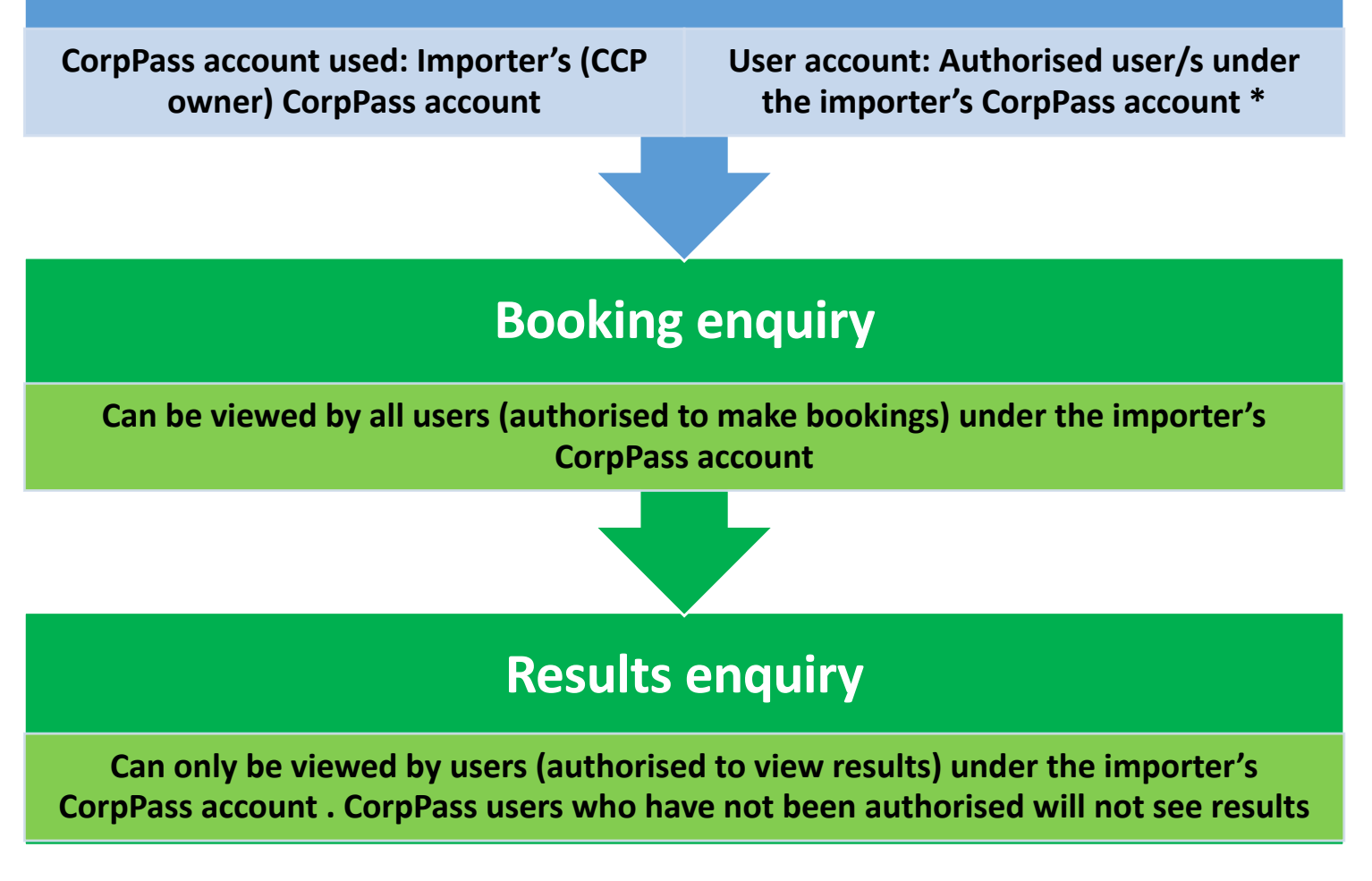

\* Authorised user can be a staff member from an external company – i.e. declaring agent, logistics agent. Their CorpPass user accounts must be authorised under the importer's Corppass Account

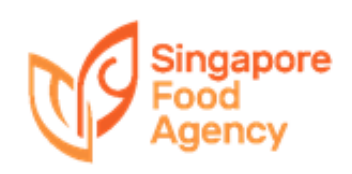

## Example

Example 1

- CCP no. IG1234567X belongs to Importer A
- Authorised user from Importer A books appointment.
- Result is released
- Result can be viewed by Importer A's users who are authorised to view results

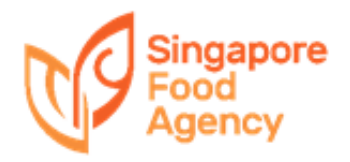

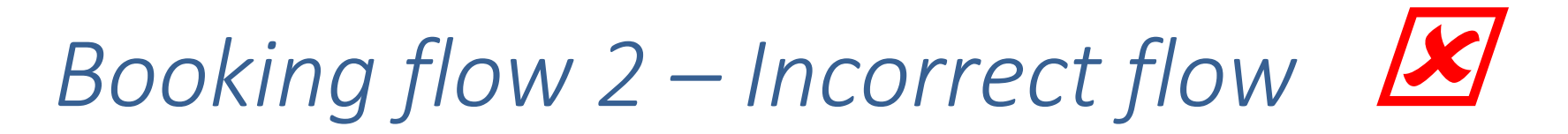

#### **Appointment Booking**

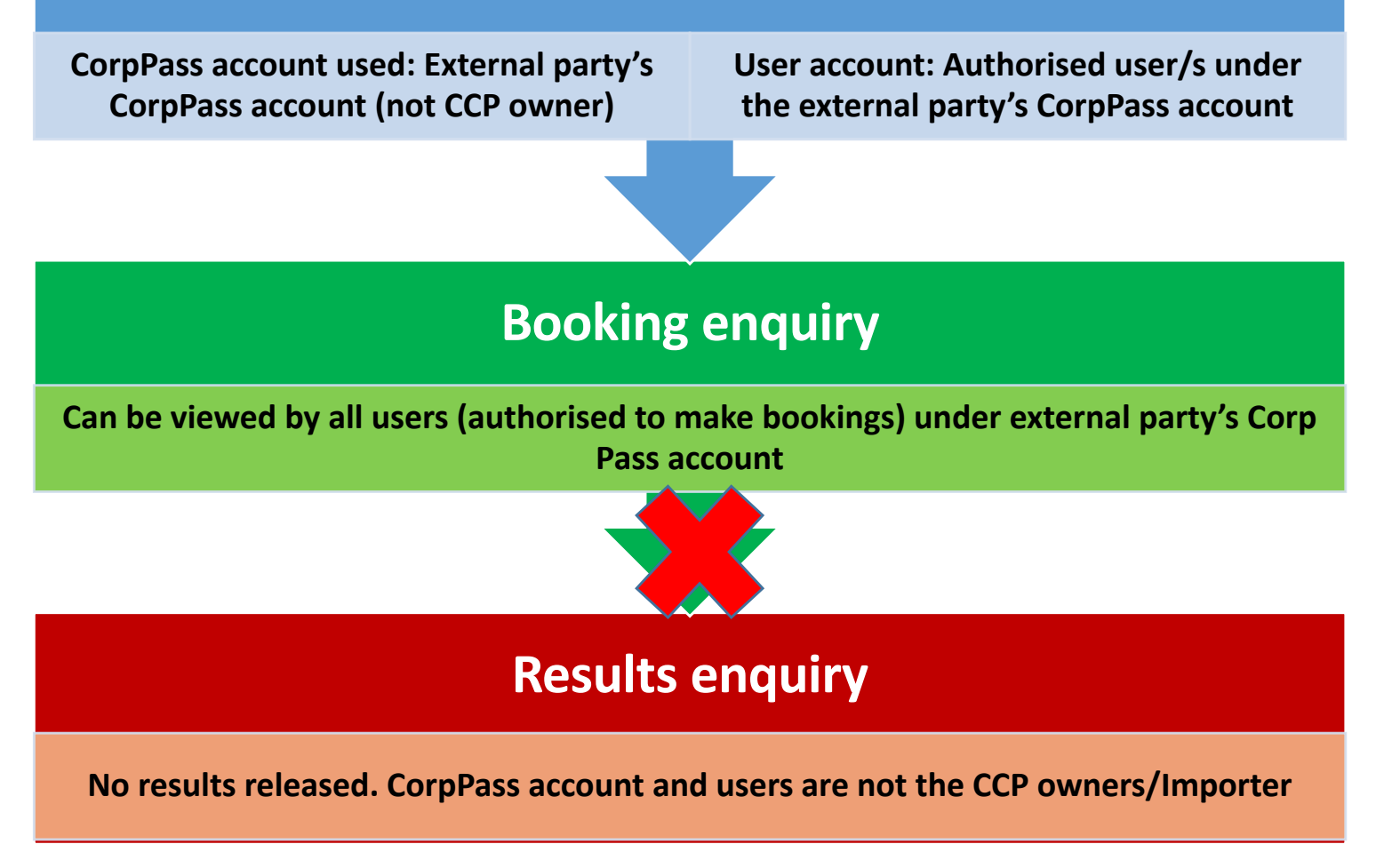

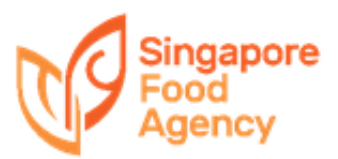

## Example

Example 2

- CCP no. IG1234567X belongs to Importer A
- User X authorised under Logistics CorpPass A's company account books appointment on behalf of Importer A
- Result will not be released as Logistics Company A is not the owner of the CCP

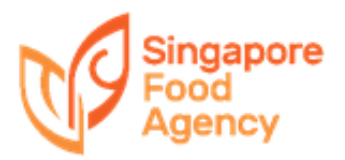